# Managing Your Award - Prefunding

## Grantee Instructions for Pre-funding Activities in SmartSimple

## **An Overview of the Prefunding Process**

- 1. All applicants will receive an **award status notification** letter after the conclusion of the funding meeting.
- Log in to SmartSimple: <u>https://ucop.smartsimple.com</u>. Click the "Submitted/Under Review Applications" tile to view the status of your application. Applicants whose applications have been selected for funding will receive an offer letter via email. Download a copy of the RGPO Grant Administration Manual (<u>https://www.ucop.edu/research-grants-program/grant-administration/</u>).
- 3. Funded applicants will also receive an email with a detailed **prefunding administrative review**, and the grant file will be re-opened for responses to prefunding requirements. These requirements may include uploaded deliverables, budget revisions, and edits to field-level content in the application materials. The award status will be "Acceptance Pending". Please communicate with your program officer and the C&G analyst assigned to your grant, so that we may quickly complete all prefunding requirements.
- 4. Prefunding Review When all of your initial prefunding assignments are complete, click "Submit Revisions". The status of your award will be "Under Review". During this time, your program officer or RGPO C&G analyst may ask for additional deliverables. When the budget is final, RGPO will prepare an award notice and non-UC institutions will receive a contract.
- 5. Awarded When all prefunding requirements are complete, your grant status will be "Awarded" and the initial payment will be released.

# **Download the Summary Statement**

You will receive an email when your summary statement is ready to download. The summary statement will be available in the Signature Page tab of the application file.

| ORMATION      | INSTITUTION CONTACTS                  | BUDGET                                          | ASSURANCES                  | DOCUMENTATION | SIGNATURE PA | AGE    | DELIVERABLES   |
|---------------|---------------------------------------|-------------------------------------------------|-----------------------------|---------------|--------------|--------|----------------|
| 01/07/2019    |                                       |                                                 |                             |               |              |        |                |
| Summary State | ement You may de statement Page tab c | ownload your<br>from the Sigr<br>f your grant f | r summary<br>nature<br>īle. |               |              |        |                |
| 🗌 🛛 File N    | ame 🔺                                 |                                                 |                             |               | Size         | Date   |                |
| 🔀 Summ        | naryStatement.pdf                     |                                                 |                             |               | 32.1 KB      | 01/14/ | 2019 2:47pm    |
|               |                                       |                                                 |                             |               |              |        | Total Files: 1 |

# **PI Prefunding Review**

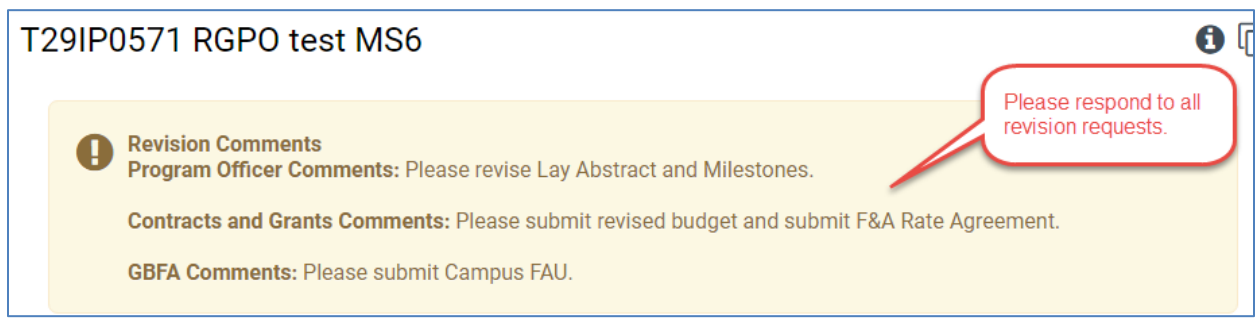

## To Update the Budget Details, Budget Justification, and Subcontractor Budget

Communicate with your assigned RGPO C&G analyst to discuss budget revisions.

- 1. Go to the Budget tab. Click "Open".
- 2. Under the Budget Summary heading, click "Edit Budget." Scroll past the summary.
- 3. Edit the budget details and budget justifications. Please discuss issues or concerns with your program officer and/or with your RGPO C&G analyst. Click "Save Draft" to save your progress.
- 4. If you have a subcontractor, you may be requested to edit or to coordinate edits to the subcontract budget.
- 5. Once you have entered all the necessary budget figures and notes, click **"Budget Complete." Note:** Clicking **"Budget Complete"** will lock your budget.

#### **To Update or Add Assurances**

Please upload assurance approval letters to the Assurances tab.

| 0 | Main              |           |            |                   |                    |                      |                   |              | 3 ☆ 🗋      |
|---|-------------------|-----------|------------|-------------------|--------------------|----------------------|-------------------|--------------|------------|
| B | Notes             | Submissi  | on Manager | Application       |                    |                      |                   |              |            |
|   | Contacts 🔊        |           |            |                   |                    |                      |                   |              |            |
|   | Activity List     |           |            |                   |                    |                      |                   |              | 8          |
|   | Committee         | 🔒 Previe  | w          |                   |                    |                      |                   |              |            |
|   | Budget/RFA/Review | < GENERAL | TITLE PAG  | E APPLICANT / PRI | NCIPAL INVESTIGATO | R PROJECT INFORMATIO | N INSTITUTION CON | TACTS BUDGET | ASSURANCES |
|   | More              |           |            |                   |                    |                      |                   |              |            |
|   |                   | System    | m          |                   |                    |                      |                   |              |            |

Click the "Enter ... Details" button to add assurances information (IRB, IACUC, Biohazard Use, DEA Substance).

| Human Subjects       | S                       |                     |                  |                  |
|----------------------|-------------------------|---------------------|------------------|------------------|
| * Human Subjects Use |                         |                     |                  |                  |
| • Yes                | Click to add assurances |                     |                  |                  |
| ⊖ No                 | Information.            |                     |                  |                  |
| i≡ Enter IRB Details | 3                       |                     |                  |                  |
| Assurance Status     | IRB Approval Date       | IRB Expiration Date | Assurance Number | Upload Documents |

In the new assurances window, click the [+] to add a new row, complete the information, and click "Save." Close the window to return to the grant file and upload the related document, if it is currently available.

#### Research Grants Program Office (RGPO)

#### **Human Subjects**

| ssurance Status | IRB Approval Date                                                      | IRB Expiration Date                                                                                                    | Assurance Number |  |
|-----------------|------------------------------------------------------------------------|----------------------------------------------------------------------------------------------------|------------------|--|
| Pending         | • 03/04/2019                                                           | @ 03/03/2020                                                                                                    | pending          |  |
|                 | 1. Click the                                                           | e [+] to add a new assurance.                                                                                                 |                  |  |
|                 | 1. Click the<br>2. Comple<br>3. Click "S<br>4. Close the<br>upload the | e [+] to add a new assurance.<br>ete the information.<br>Save"<br>he window to return to the grant fi<br>e related document.  | le and           |  |
|                 | 1. Click th<br>2. Comple<br>3. Click "S<br>4. Close th<br>upload the   | e [+] to add a new assurance.<br>ete the information.<br>Save''<br>he window to return to the grant fi<br>e related document. | le and           |  |

Select the document from your computer, and click Upload.

| IRB Approv     | Click the folder to select the file f computer. | irom your                   |
|----------------|-------------------------------------------------|-----------------------------|
| Select File:   |                                                 | 2                           |
| Attached File: | A Larger Files will take longer to load         | Max. 2 GB Click<br>"Upload" |
|                |                                                 | Upload                      |

A successful upload will display a message, and the attached file will display as a link.

| File uploade   | d successfully.                         |                     |  |
|----------------|-----------------------------------------|---------------------|--|
| Select File:   |                                         | 6                   |  |
| Attached File: | assurances.pdf                          | Max. 2 GB           |  |
|                | A Larger Files will take longer to load |                     |  |
|                |                                         | Upload Email Delete |  |

Close the upload window to return to the grant file.

#### **To Upload a Deliverable**

Navigate to the Deliverables section of your grant file. Open a requested deliverable.

-

#### Research Grants Program Office (RGPO)

| A Preview        |                          |        |            |                   |                |                |              |
|------------------|--------------------------|--------|------------|-------------------|----------------|----------------|--------------|
| JECT INFORMATION | INSTITUTION CONTACTS     | BUDGET | ASSURANCES | DOCUMENTATION     | SIGNATURE PAGE | GRANT APPROVAL | DELIVERABLES |
| Action           | Deliverable Name         |        |            | Deliverable Statu | S              | Due Dat        | e            |
| Open             | Certificate of Insurance |        |            | Scheduled         |                | 2019-01-3      | 1            |
|                  |                          |        |            |                   |                |                |              |

- Click "Request Details"
- Download a template, if necessary.
- Complete the response.
- If an upload is necessary, click the upload icon 🛃 and follow the prompts.

## **To Add/Update Your Contacts**

Go to the "Project Contacts" tab to review all contacts. Please ensure that your institution contacts include your post-award C&G primary contact. Click the Budget tab and click the Open button to open the budget activity. **Note**: Your budget needs to be in an editable status (Draft or Revision Requested). Contact your RGPO C&G analyst to unlock the budget, if necessary.

If contacts have changed, in the Budget, go to the Institution Contacts tab and click the **"Update Institution Contacts button**." Update the contacts, click "Save Draft," then click "Submit Update." If you have difficulty, email RGPO at <u>rgpogrants@ucop.edu</u> with the PI name, Grant ID, and updated contact information. Once contacts are up to date, this will ensure the reports are sent to the correct contacts.

#### AB261150 RGPOTest CRCPartner NoLOI Mozzarella DoubleBasil

| Total            |                                    |                     | \$248,000        | \$14,500  | \$262,500         |         |
|------------------|------------------------------------|---------------------|------------------|-----------|-------------------|---------|
| Open             | Lyn Dunagan - test-00001           |                     | \$148,000        | \$0       | \$148,000         |         |
| Open             | Testy Testina - test               |                     | \$100,000        | \$14,500  | \$114,500         |         |
| Action           | Owner - Institution                |                     | Total DC         | Total IDC | Total             |         |
| Total Project Co | osts                               |                     |                  |           |                   |         |
| TITLE PAGE       | APPLICANT / PRINCIPAL INVESTIGATOR | PROJECT INFORMATION | PROJECT CONTACTS | BUDGET    | ASSURANCES DOCUME | NTATION |
| Preview          |                                    |                     |                  |           |                   |         |

**1** 

#### Research Grants Program Office (RGPO)

| INSTITUTION CONTACTS                                                                                                    | BUDGET SUMMARY                                                                                                    | BUDGET DETAILS                                                                                                    |                        |
|----------------------------------------------------------------------------------------------------|----------------------------------------------------------------------------------------------------|----------------------------------------------------------------------------------------------------|------------------------|
| To update the Institu<br>Click on Edit button<br>Click on Update Inst<br>Make the required cl<br>Click on Save Draft I<br>Click on Submit Upd<br>If you want to cance | ution contacts. Please for<br>on the top left corner of<br>i <b>itution Contact</b> Button<br>hanges<br>button<br>late<br>I the update process the | o <b>llow below steps:</b><br>screen<br>en please click on <b>Cancel</b> button.                                                                             |                        |
| Update Institution Contact * Signing Official                                                                                                    |                                                                                                    |                                                                                                    |                        |
| This should identify the indiv<br>any grant, including the appli                                                                                                    | idual who is authorized to<br>cable grantor regulations.                                                                                           | act for the Applicant Organization, and who will assume the obligations imposed by the requireme .                                                           | nts and conditions for |
| Walter Price - Walter.Price@e                                                                                                    | example.com                                                                                                    | • × @                                                                                                    |                        |
| * Fiscal Contact                                                                                                    |                                                                                                    |                                                                                                    |                        |
| This should identify the indiv                                                                                                    | idual at the Applicant Org                                                                                                    | anization who will serve as the authorized fiscal officer to TRDRP for official grant accounting issue                                                       | s.                     |
| Walter Price - Walter.Price@e                                                                                                    | example.com                                                                                                    | - x Ø                                                                                                    |                        |
| * Contracts and Grants Contac                                                                                                    | ct                                                                                                    |                                                                                                    |                        |
| This should identify the indiv<br>award be made, and who will                                                                                                    | idual in the Applicant Org<br>serve as the liaison to the                                                                                          | anization's Contracts and Grants Office, or comparable unit, who will administer the grant for the ins<br>e grantor on official grant administrative issues. | titution should an     |
| Walter Price - Walter.Price@e                                                                                                    | example.com                                                                                                    | - × 0                                                                                                    |                        |
| Can't find the contact you're lo                                                                                                    | ooking for?                                                                                                    |                                                                                                    |                        |
| 🔿 Can't find Signing Official                                                                                                    |                                                                                                    |                                                                                                    |                        |
| ○ Can't find Fiscal Contact                                                                                                    |                                                                                                    |                                                                                                    |                        |
| ○ Can't find Contracts and G                                                                                                    | rants Contact                                                                                                    |                                                                                                    | NEXT >                 |

**Note**: The PI and the signing official must be separate individuals. If you are your organization's signing official and you are the PI, please select someone else from your organization (such as a fiscal officer, operations director, or chairperson) as the signing official.

## **RGPO Prefunding Review**

When revisions are complete, click "Submit Revisions". This will close the grant file to further edits, and the status of your award will become "Under Review". RGPO staff may contact you for additional clarifications.

# Award and Release of Funds - End of Prefunding

When all deliverables have been approved, your grant status will be updated to "Awarded", and you will receive an email regarding your release of funds.

## **Grant Agreement (Non-UC only)**

Your fully executed grant agreement is located in the Signature tab of your grant file.

| UNIVERSITY<br>OF<br>CALIFORNIA |                                                    |                                               |                      |              |            | Privacy & Se  | curity 📮 AGP12 Gee 🗸<br>me Historical Applic | A cations |
|--------------------------------|----------------------------------------------------|-----------------------------------------------|----------------------|--------------|------------|---------------|----------------------------------------------|-----------|
| 😧 Main                         | IPAL INVESTIGATOR                                  | PROJECT INFORMATION                           | INSTITUTION CONTACTS | BUDGET       | ASSURANCES | DOCUMENTATION | SIGNATURE PAGE                               | > 1       |
| Notes                          | Signing Official Electronic                        | c Signature (Type in your full leg            | jal name)            |              |            |               |                                              |           |
|                                | Marty_so Bayer SO                                  |                                               |                      |              |            |               |                                              |           |
|                                | 09/06/2018                                         |                                               |                      |              |            |               |                                              |           |
|                                | Useful Documents and In                            | structions                                    |                      |              |            |               |                                              |           |
|                                | RGPO Grant Administrat<br>Grantee Instructions for | <u>ion Manual</u><br><u>Using SmartSimple</u> |                      |              |            |               |                                              | 1         |
|                                | Action                                             | Deliverable Name                              | Del                  | iverable Sta | atus       | Due           | e Date                                       | .         |
|                                | Open                                               |                                               | Арр                  | roved        |            |               |                                              | 1         |
|                                | Grant Agreement<br>test_pdf.pdf<br>< BACK          | ]                                             |                      |              |            |               |                                              | 1         |

## **Transfer of Funds (UC only)**

To receive the award funds, your General Accounting Office will need to establish a research function account coupled to the UCOP fund number. When your account is established, please update your grant file with your campus account information. In addition to the FAU, your department may utilize a campus-specific account reference code to further specify the fund designation. Please work with your department's financial administrator, campus accounting and/or budget office.

To add your campus FAU and campus-specific reference code to your grant file, click Deliverables and locate the "Enter Campus FAU" button.

| JECT INFORMATION                           | INSTITUTION C                         | ONTACTS I      | BUDGET  | ASSURANCES | DOCUMENTATION    | SIGNATURE PAGE                    | DELIVERABLES |
|--------------------------------------------|---------------------------------------|----------------|---------|------------|------------------|-----------------------------------|--------------|
| Useful Documents an                        | d Instructions                        |                |         |            |                  |                                   |              |
| RGPO Grant Adminis<br>Grantee Instructions | tration Manual<br>for Using SmartSimp | le             |         |            |                  |                                   |              |
| Action                                     | Deliverable                           | Name           |         | ۵          | eliverable Statu | S                                 | Due Date     |
| Open                                       | Other Support D                       | ocuments       |         | 1          | Approved         |                                   |              |
| Use the button below                       | v to enter the Campus                 | FAU            |         |            |                  |                                   |              |
| Enter Campus FAU                           |                                       |                |         |            |                  |                                   |              |
| Loc 1 (XX)                                 | Loc 2 (X)                             | Account (XXXXX | X) Fund | (XXXXXXX)  | Sub (XX)         | Campus specific<br>Reference code |              |
| 06                                         | 1                                     |                | 18121   |            | 08               |                                   |              |

In the new window, enter your campus FAU into the account field. If you have a campus-specific account reference code, enter that information as indicated. Click Save.

| Loc 1 (XX) | Loc 2 (X) | Account<br>(XXXXXX) | Fund (XXXXX) | Sub (XX)  | Campus specific Reference code |   |
|------------|-----------|---------------------|--------------|-----------|--------------------------------|---|
| 06         | 1         |                     | 18121        | 08        |                                | × |
| +          |           |                     |              |           |                                |   |
|            |           |                     |              |           |                                |   |
|            |           |                     | Save         | Clear Clo | ose                            |   |